## Pago de matrículas y aranceles para estudiantes de posgrados.

## Periodo 2021-B

Los estudiantes de posgrado podrán revisar el valor a pagar por concepto de matrícula y aranceles, realizando lo siguiente:

1) Ingresa al SAEw, y en la página Módulos presiona en INFORMACIÓN ESTUDIANTIL.

2) Luego en el menú MATRICULACIÓN, escoge Información de Pagos.

3) Se presentará la página INFORMACIÓN DE COSTOS DE MATRÍCULA, la cual te indicará información de tu matrícula. En la parte inferior observarás la gestión, y un botón denominado SELECT. Presiona sobre dicho botón.

4) En la parte inferior se presentará el detalle de tu matrícula y el total a pagar. En caso de haber solicitado el pago en partes, podrás observar el número de pagos y el valor de cada cuota.

**IMPORTANTE:** Recuerda que el pago de matrículas lo podrás realizar SOLAMENTE en las fechas establecidas en el Calendario Académico.

En caso de haber solicitado el pago en partes, NO te olvides que debes generar el pagaré en las fechas establecidas en el Calendario Académico. Por esta ocasión y debido a la emergencia sanitaria por el COVID-19, **NO** deberás entregar el pagaré en la Dirección Financiera; sin embargo, una vez que la situación se normalice, deberás entregar el pagaré y las copias de las cédulas requeridas

Las formas para pagar los valores de matrículas son las siguientes:

- a) En alguna de las agencias de Produbanco o Servipagos; para lo cual será necesario que te acerques a una ventanilla de dicha entidad y presentes tu cédula de identidad. Se debe indicar que es el pago referente matriculación de la Escuela Politécnica Nacional.
- b) Desde el sitio web de Produbanco; solamente si eres cliente de Produbanco.
- c) Desde el SAEw usando el botón de pago; recuerda que mediante esta opción puedes pagar usando cualquier tarjeta de débito o mediante una tarjeta de crédito del Banco Pacífico puedes diferir el pago a 3 o 6 meses sin intereses.
- d) En cualquiera de las agencias de Banco Pichincha o "Mi Vecino"; para lo cual solo debes acercarte a la agencia o a un local "Mi Vecino" con tu número único. Es importante aclarar que las agencias "Mi Vecino" tienen cupo, por lo que no siempre será factible realizar el pago en estas.
- e) A través de Banca en Línea o Banca Celular de Banco Pichincha; solamente si eres cliente de este banco, para lo cual requieres ingresar tu número único.

**IMPORTANTE:** Te informamos que NO se realizará la legalización de tu matrícula si NO realizas el pago en las fechas establecidas.

**IMPORTANTE:** En caso de no haber realizado los pagos en partes en las fechas establecidas para el periodo académico 2021-A, en la información de pago verás un saldo, que corresponde a los valores que no fueron cancelados en las fechas establecidas.

**IMPORTANTE:** Se solicita revisar el valor final que deben pagar los estudiantes por concepto de aranceles y matrícula, UN DÍA ANTES de las fechas de pagos de matrículas ordinarias o extraordinarias, según corresponda, ya que pueden existir actualizaciones (sobre todo para los estudiantes beneficiarios de becas y rebajas)

|                                                                              | FECHA                          |
|------------------------------------------------------------------------------|--------------------------------|
| Selección o cambio del número de partes para pago deMatrículas<br>Ordinarias | 19 de octubre de 2021          |
| Generación de Pagarés - Matrículas Ordinarias                                | 20 de octubre de 2021          |
| Habilitación Pago en Partes - Matrículas Ordinarias                          | 21 de octubre de 2021          |
| Pago de Matrículas Ordinarias                                                | 25, 26 y 27 de octubre de 2021 |
| Legalización de matrículas ordinarias                                        | 29 de octubre de 2021          |

**IMPORTANTE**: Fechas de pago de matrículas ordinarias para MAESTRÍAS

## **IMPORTANTE**: Fechas de pago de matrículas ordinarias para DOCTORADOS

|                                                                              | FECHA                          |
|------------------------------------------------------------------------------|--------------------------------|
| Selección o cambio del número de partes para pago deMatrículas<br>Ordinarias | 19 de octubre de 2021          |
| Generación de Pagarés - Matrículas Ordinarias                                | 19 de octubre de 2021          |
| Habilitación Pago en Partes - Matrículas Ordinarias                          | 20 de octubre de 2021          |
| Pago de Matrículas Ordinarias                                                | 25, 26 y 27 de octubre de 2021 |
| Legalización de matrículas ordinarias                                        | 29 de octubre de 2021          |

Si deseas conocer cómo realizar el pago con tarjeta de crédito, el manual está disponible en el siguiente enlace: <u>https://atenea.epn.edu.ec/handle/25000/529</u>

Si deseas conocer cómo realizar el pago si eres cliente de Produbanco revisa el siguiente manual: <u>http://atenea.epn.edu.ec/handle/25000/598 21</u>

Si deseas conocer cómo realizar el pago si eres cliente de Banco Pichincha revisa el siguiente manual: <u>http://atenea.epn.edu.ec/handle/25000/647</u>